### Gliederung

- Der MIT App Inventor
- Eigenschaften und Voraussetzungen
- Aufbau des App Inventors
- Die Companion-App für das Smartphone
- Beginn unserer Malen-App + Erweiterungen
- Die fertige App auf das Smartphone bringen

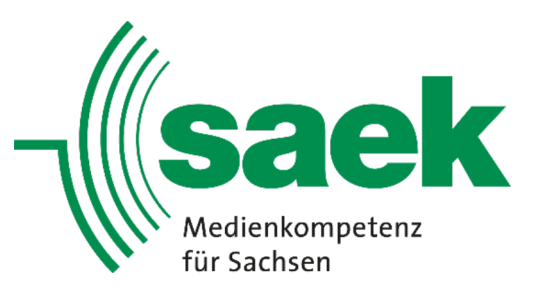

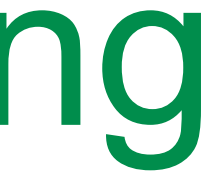

## SAEK Kurse und Workshops **Riesa** Einstieg in die grafische Programmierung **Der MIT App Inventor**

- ursprünglich von Google entwickelt und vom Massachusetts Institute of Technology übernommen
- bietet einen simplen Einstieg in die Programmierung von Android-Apps
- Open-Blocks Java-Bibliothek dient der Erstellung einer grafisch-basierten Programmiersprache
- wird von der Roberta-Initiative für die Begeisterung an MINT-Fächern genutzt

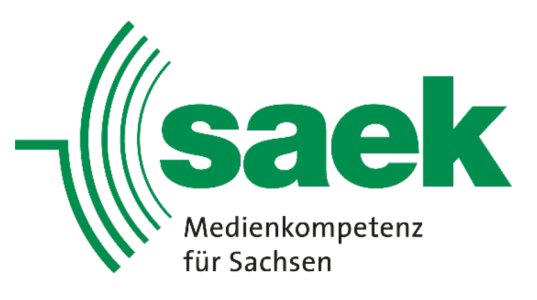

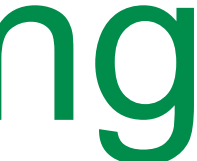

- man benötigt ein Google Konto
- ist ein Online-Tool, welches eine permanente Internetverbindung benötigt (ebenso existiert eine freie Offline-Version)
- Apps laufen nativ auf allen Android-Smartphones
- Smartphones können während der Programmierung zum Testen verwendet werden, dafür wird die Smartphone-App "MIT AI2 Companion" benötigt
- Aufgrund der Einfachheit sind die Möglichkeiten limitiert

### **Eigenschaften und Voraussetzungen**

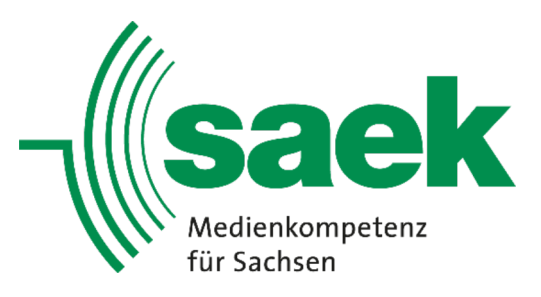

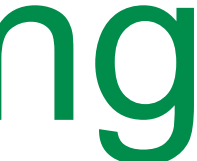

## SAEK Kurse und Workshops **Riesa** Einstieg in die grafische Programmierung **Aufbau des App Inventors**

Besitzt zwei Ebenen:

- festgelegt
- eigentliche Programmierung vorgenommen

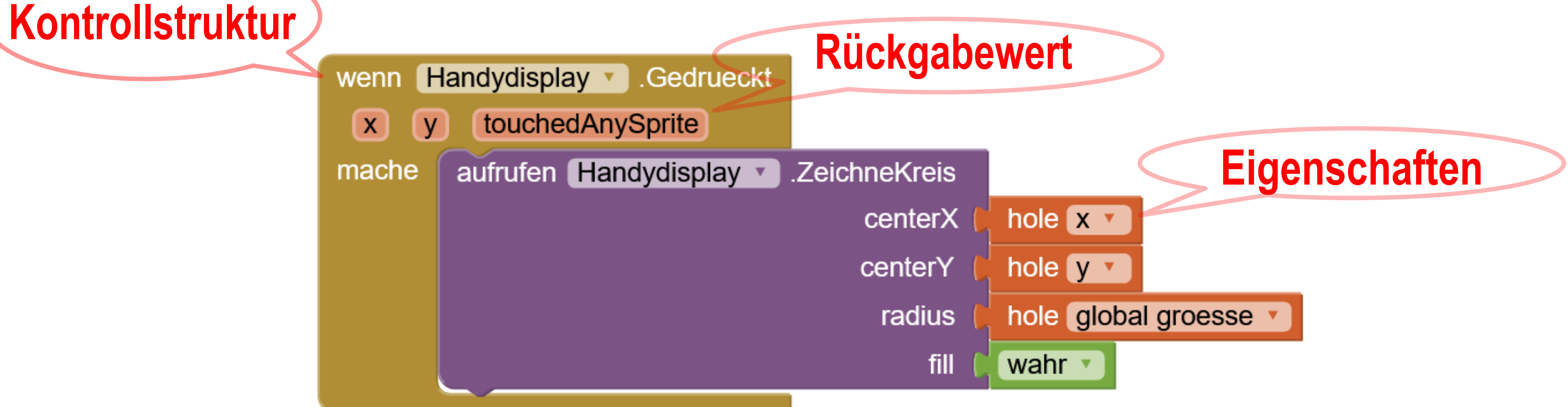

• im Design-Editor wird das komplette Layout, also das Aussehen der App,

• im Block-Editor wird mithilfe grafischer Blöcke, ähnlich Puzzleteilen, die

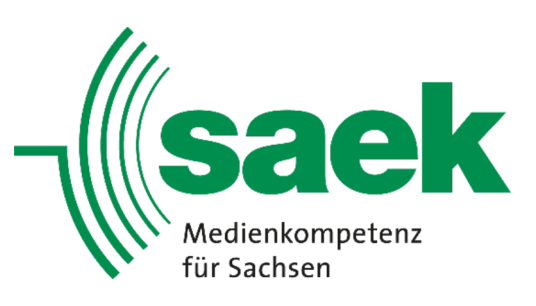

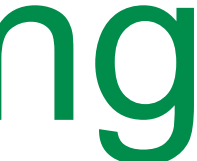

# **Aufbau des App Inventors**

### **Design-Editor**

| <del>:-</del> )- | → C' 🏠              |     | 🛛 🔏 ai2.appi | inventor. <b>mit.ed</b> u | /?locale=de#55162 | 420515307    | /52       |      |
|------------------|---------------------|-----|--------------|---------------------------|-------------------|--------------|-----------|------|
| MIT              | App Inventor        |     |              |                           |                   |              |           |      |
| Palet            | te                  |     | Betrachter   |                           |                   |              |           |      |
| Searc            | n Components        | )   |              |                           | Zeige versteck    | e Komponer   | nten im V | /iew |
| Ber              | nutzerschnitstelle  |     |              |                           | Telefongröße (    | 505,320)     | ·         |      |
|                  | Taste               | (?) |              |                           |                   |              |           |      |
| ~                | Ankreuzfeld         | ?   |              |                           |                   |              |           |      |
| 2011             | DatumAuswahl        | ?   |              |                           | Screen1           |              |           |      |
| •                | Bild                | (?) |              |                           |                   |              |           |      |
| A                | Bezeichnung         | ?   |              |                           |                   |              |           |      |
|                  | ListenAuswahl       | (?) |              |                           |                   |              |           |      |
| ≡                | ListenAnsicht       | ?   |              |                           | 1                 |              |           |      |
| Δ                | Benachrichtigung    | ?   |              |                           |                   |              | <u>V</u>  |      |
|                  | PasswortTextBox     | (?) |              |                           |                   |              |           |      |
|                  | Schieberegler       | 0   |              |                           |                   |              |           |      |
| e                | Drehfeld            | ?   |              |                           |                   |              |           |      |
| •0               | Switch              | (?) |              |                           |                   |              |           |      |
| I                | TextFeld            | (?) |              |                           | Foto au           | swählen      |           | E    |
| 810              | ZeitAuswahl         | ?   |              |                           |                   |              |           |      |
| ۲                | WebBetrachter       | (?) |              |                           | Hier Pinselgrö    | ße festlegen |           |      |
| And              | ordnung             |     |              |                           | ⊲                 |              | 0         |      |
| Me               | dien                |     |              |                           |                   |              |           |      |
| Zei              | chnen und Animation |     |              |                           |                   |              |           |      |
| Ма               | ps                  |     |              |                           |                   | nicht sicht  | bare Ko   | mpo  |
| Ser              | isoren:             |     |              |                           |                   | Acceleromet  | terSenso  | r1 ( |

|       | Komponenten                                                                                                    | Eigenschaften                                                                                                    |
|-------|----------------------------------------------------------------------------------------------------|----------------------------------------------------------------------------------------------------|
|       | <ul> <li>Screen1</li> <li>Malblock</li> <li>HorizontalArrangement1</li> <li>Auswah1</li> <li>Kamerastart</li> <li>HorizontaleAusrichtung1</li> <li>Groessetext</li> <li>Groessetext</li> <li>AccelerometerSensor1</li> <li>Camera1</li> </ul> | Groesseschieber<br>FarbeLinks<br>■ Blau<br>FarbeRechts<br>■ Standard<br>Breite<br>50 percent<br>MaximalWert<br>20<br>KleinsterWert<br>1<br>ThumbEnabled<br>☑<br>DaumenPosition<br>5<br>Sichtbar<br>☑ |
| amera | <ul> <li>Umbenennen Löschen</li> </ul>                                                                                                    |                                                                                                    |
|       | Medien                                                                                                    |                                                                                                    |
|       | Datei hochladen                                                                                                    |                                                                                                    |

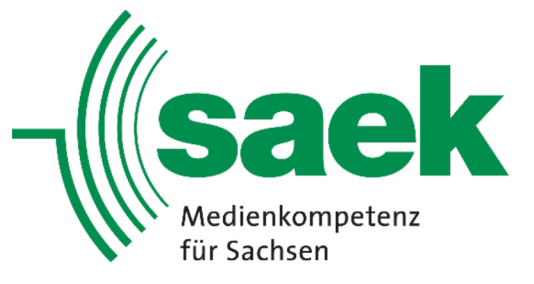

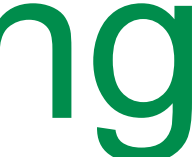

# **Aufbau des App Inventors**

### **Block-Editor**

| /lalen                                                     | Screen1 • E | Bildschirm hinz  | ufügen Bildschi       | irm entfernen           |
|------------------------------------------------------------|-------------|------------------|-----------------------|-------------------------|
| Blöcke                                                     | Betrachter  | na ar sui sa dha |                       |                         |
| Text                                                       |             | global in        | itialisieren (Pinselg | roesse auf (5           |
| Listen                                                     |             |                  |                       |                         |
| Dictionaries                                               |             | wenn             | Malblock              | gen                     |
| Farben                                                     |             | mache            | setze Malblock        | Linienbreite au         |
| Variablen                                                  |             |                  | aufrufen Malblo       | ck 🔹 .ZeichneLinie      |
| Prozeduren                                                 |             |                  |                       | x1 📕                    |
| 😑 📃 Screen1                                                |             |                  |                       | y1                      |
| Malblock                                                   |             |                  |                       | x2<br>v2                |
| 😑 🔤 HorizontalArrangemen                                   |             |                  | <u></u>               |                         |
| auswahl                                                    |             | wenn             | AccelerometerSen      | sor1 .Rütteln           |
| Kamerastart                                                |             | mache            | aufrufen Malbl        | ock 🔹 .Lösche           |
| 😑 🚾 HorizontaleAusrichtun                                  |             |                  | setze Malblock        | ( ). (HintergrundBild ) |
| Groessetext                                                |             |                  |                       |                         |
| Groesseschieber                                            |             | wenn             | Kamerastart •         | Klick                   |
| AccelerometerSensor1                                       |             | mache            | aufrufen Cam          | era1 .MacheFoto         |
| Camera 1                                                   |             |                  |                       |                         |
| <ul> <li>Irgendeine Komponente</li> </ul>                  |             |                  |                       | wenn                    |
| < >                                                        |             |                  |                       | Daun                    |
| Umbenennen Löschen                                         | $\triangle$ | $\triangle$      |                       | mache                   |
| Marana katalan dan dan serian serian seria kata seria kata |             |                  |                       |                         |

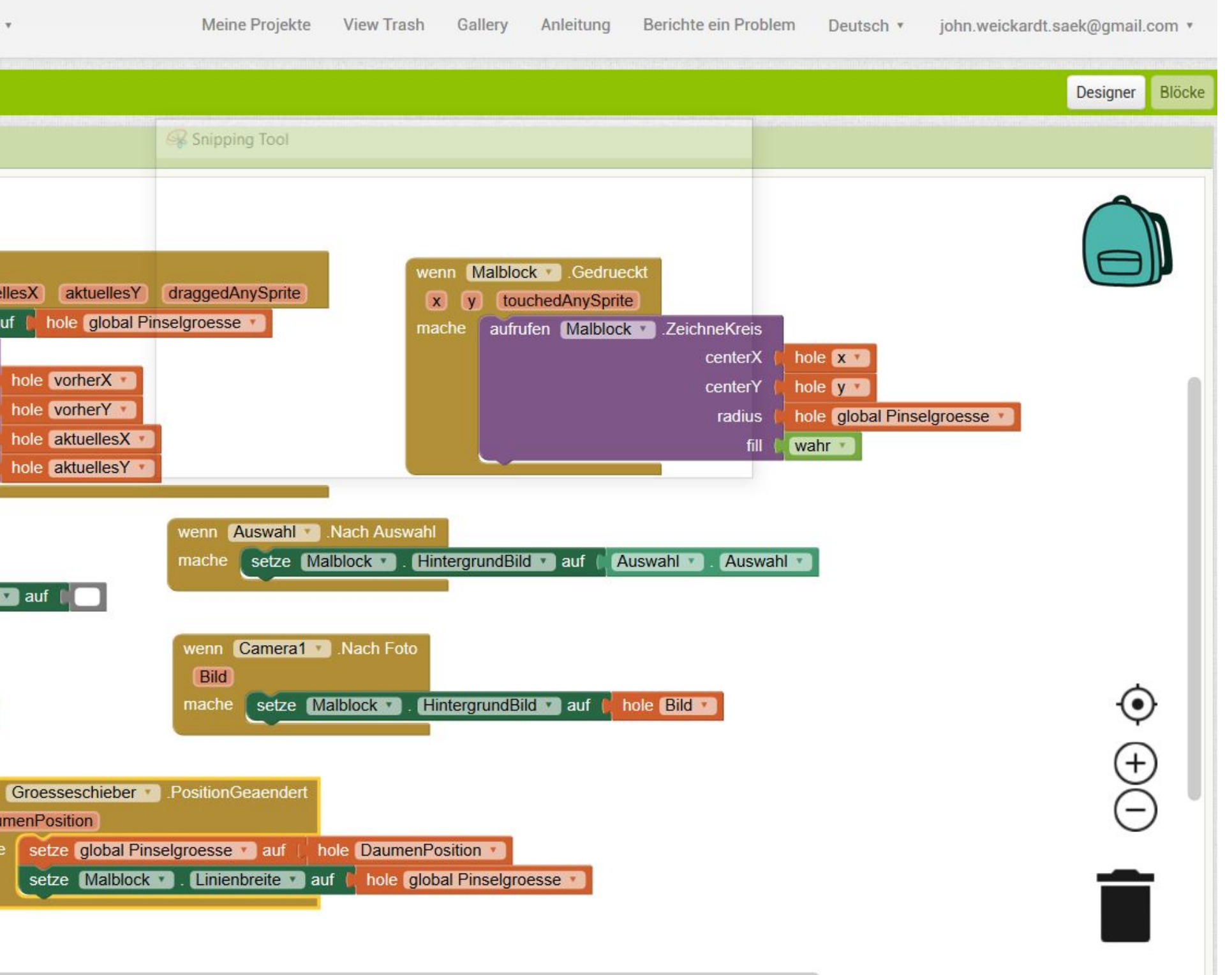

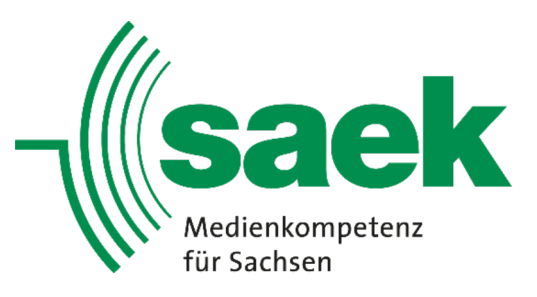

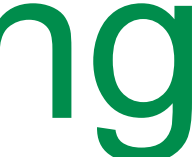

- muss bei Google Play runtergeladen und installiert werden
- als auch das Smartphone im selben WLAN sein
- Codes

### **Die Companion App fürs Smartphone**

• zum Testen der Apps müssen der Computer, an dem programmiert wird,

• Verbindung erfolgt simpel über Codeeingabe oder Scannen eines QR-

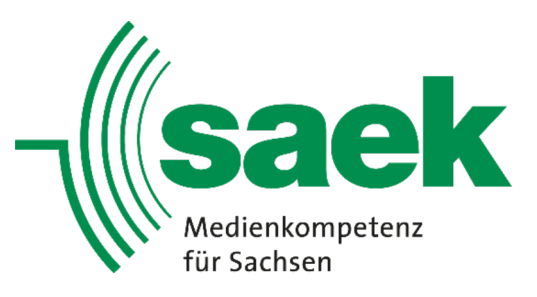

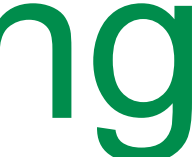

### **Die Companion App fürs Smartphone**

App Inventor bietet zur Verbindung einen QR-Code an

| Zeige verste<br>Telefongröße | cke Komponenter<br>(505,320)<br>Mit Companio<br>Launch the<br>and then se | n im Viewer<br>on verbinden<br>e MIT Al2 Companie<br>can the barcode or | on on your de<br>type in the c | evice<br>ode                   |
|------------------------------|---------------------------------------------------------------------------|-------------------------------------------------------------------------|--------------------------------|--------------------------------|
| Screen1                      | Need help t                                                               | finding the Compa                                                       | nion App?                      | Dein Code is<br>f <b>aovtu</b> |
|                              | Abbrec                                                                    | hen                                                                     | 1                              |                                |
| Foto a                       | auswählen                                                                 | Bild von K                                                              | iamera                         |                                |
| Hier Pinselg                 | pröße festlegen                                                           |                                                                         |                                |                                |

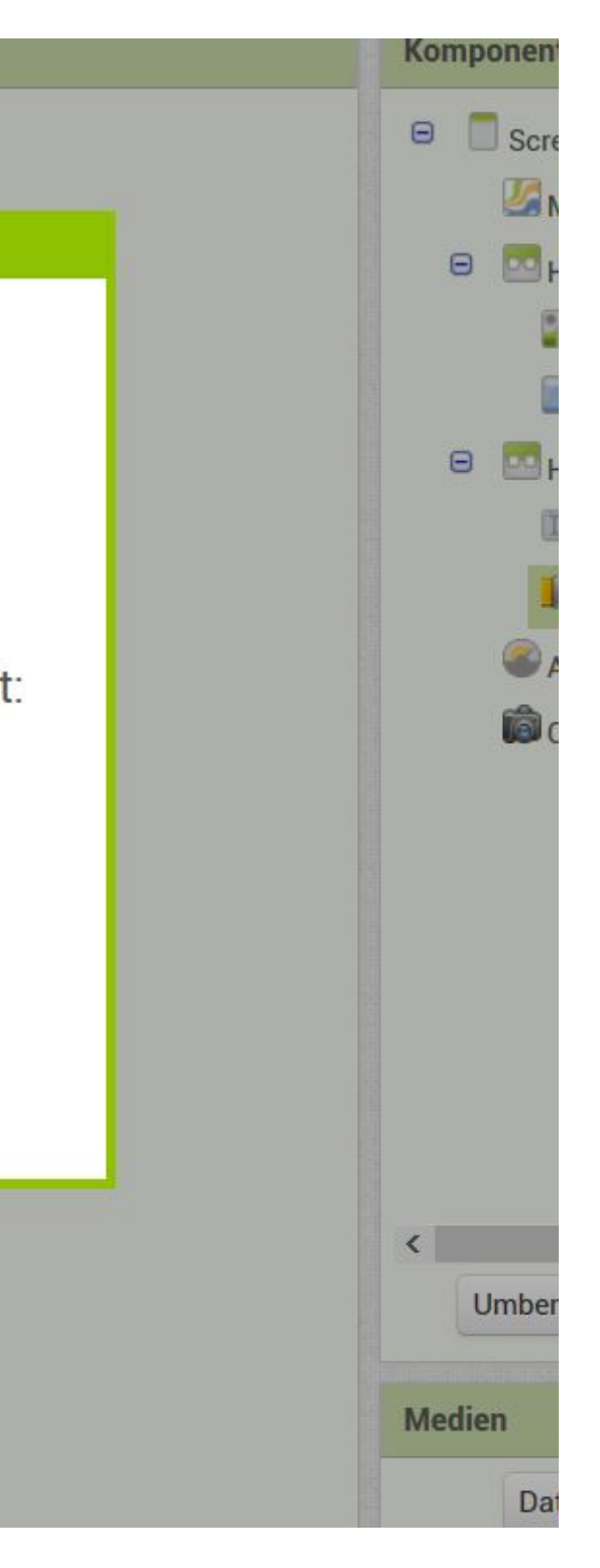

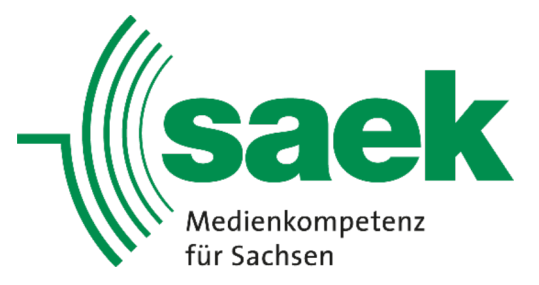

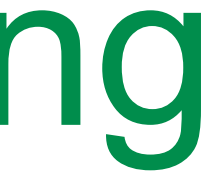

## SAEK Kurse und Workshops **Riesa** Einstieg in die grafische Programmierung **Beginn unserer Malen App**

Ein Malblock zum Zeichnen auf dem Display:

- zuerst muss ein simpler Malblock erstellt werden
- Linien sollen sich mit Fingerwischen zeichnen lassen
- Punkte sollen sich auf Fingerdruck zeichnen lassen

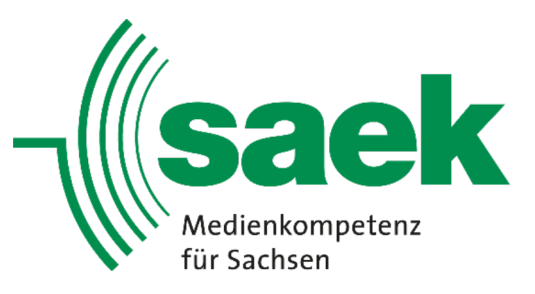

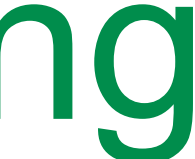

## SAE Kurse und Workshops **Riesa** Einstieg in die grafische Programmierung **Beginn unserer Malen App**

### Die Idee des Linienzeichnens

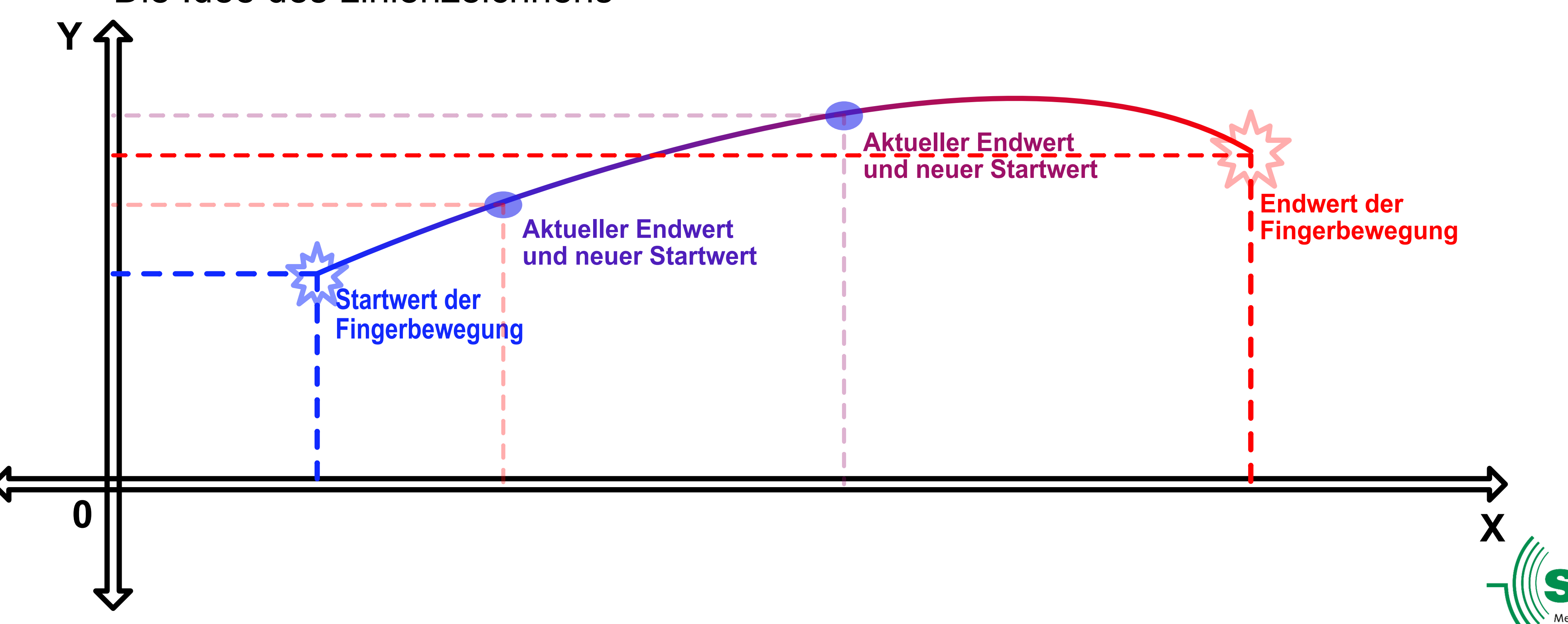

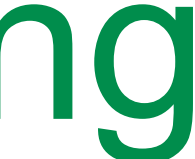

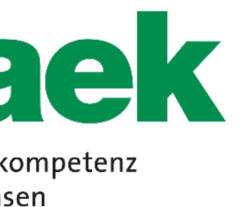

## SAEK Kurse und Workshops **Riesa** Einstieg in die grafische Programmierung **Beginn unserer Malen App**

### Vorbereiten des Aussehens

| Palette                | Betrachter                            | Komponenten        | Eigenschaften              |
|------------------------|---------------------------------------|--------------------|----------------------------|
| iearch Components      | Zeige verstecke Komponenten im Viewer | 😑 📃 Screen1        | Malblock                   |
| Benutzerschnitstelle   | Telefongröße (505,320)                | Malblock           | HintergrundFarbe           |
| Anordnung              |                                       |                    | HintergrundBild            |
| Medien                 | ≈₄ 8 9.48                             |                    | Keine                      |
| Zeichnen und Animation | Screen1                               |                    | ExtendMovesOutsideCanvas   |
| Ball (2)               |                                       |                    | Schriftgröße               |
| Zeichenfläche 📀        |                                       |                    | 14.0                       |
| ZeichenAnimation 💿     |                                       |                    | Höhe                       |
|                        |                                       |                    | 70 percent                 |
| Maps                   |                                       |                    | Breite                     |
| Sensoren:              |                                       |                    | Fuelle alles               |
| SocialMedia            |                                       |                    | Linienbreite               |
| Speicher               |                                       |                    | 2.0                        |
| Verbindung             |                                       |                    | ZeichenFarbe               |
| LEGO MINDSTORMS        |                                       |                    | Standard                   |
| Experimentell          |                                       |                    | TextAusrichtung<br>Mitte 1 |
| Extension              |                                       | Umbenennen Löschen | Sichtbar                   |
|                        |                                       |                    |                            |
|                        |                                       | Medien             |                            |
|                        |                                       | Datei hochladen    |                            |
|                        |                                       |                    |                            |
|                        |                                       |                    |                            |
|                        |                                       |                    |                            |

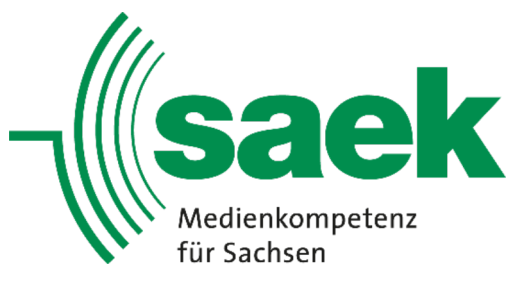

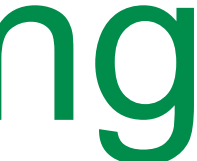

## SAEK Kurse und Workshops **Riesa** Einstieg in die grafische Programmierung **Beginn unserer Malen App**

### Programmieren des Malblocks für Linien und Punkte

| Malenapp                                                                                                    | Screen1 • Bildschirm hinzufügen Bildschirm entfernen                                                                                                    | Designer Blöcke |
|----------------------------------------------------------------------------------------------------|----------------------------------------------------------------------------------------------------|-----------------|
| Blöcke                                                                                                    | Betrachter                                                                                                    |                 |
| <ul> <li>Eingebaut</li> <li>Steuerung</li> <li>Logik</li> <li>Mathematik</li> <li>Text</li> <li>Listen</li> <li>Dictionaries</li> <li>Farben</li> <li>Variablen</li> <li>Prozeduren</li> <li>Screen1</li> <li>Malblock</li> <li>Irgendeine Komponente</li> </ul> | wenn Malblock Gezogen<br>startX startY vorherX vorherY aktuellesX aktuellesY draggedAnySprite<br>mache aufrufen Malblock ZeichneLinie<br>x1 ( hole vorherX x<br>y1 ( hole orherY x<br>x2 ( hole aktuellesX v<br>y2 ( hole aktuellesY v |                 |
| Umbenennen Löschen<br>Medien<br>Datei hochladen                                                                                                    | ↓<br>↓<br>↓<br>↓<br>↓<br>↓<br>↓<br>↓<br>↓<br>↓<br>↓<br>↓<br>↓                                                                                                    |                 |

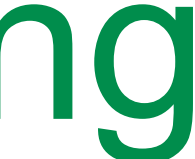

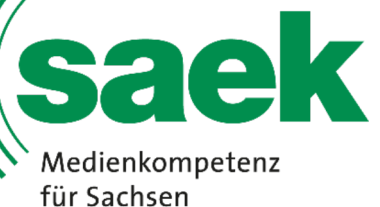

## SAEK Kurse und Workshops **Riesa** Einstieg in die grafische Programmierung **Erweitern um eine Löschfunktion**

Der Malblock soll auf Wunsch gelöscht werden:

- gelöscht wird ähnlich einer "Zaubertafel" durch Schütteln…
- Schütteln erfassen

•...dafür muss der Beschleunigungssensor des Smartphones das

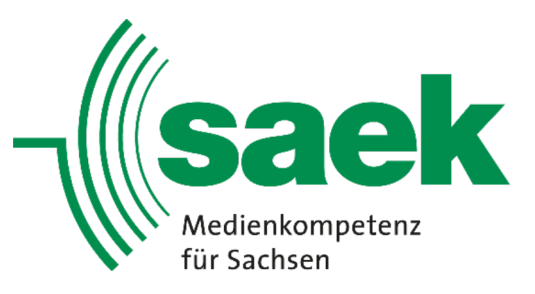

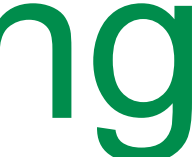

## SAEK Kurse und Workshops **Riesa** Einstieg in die grafische Programmierung **Erweitern um eine Löschfunktion**

### Hinzufügen eines Beschleunigungssensors

| Palet      | te                    |     | Betrachter                  |
|------------|-----------------------|-----|-----------------------------|
| Search     | n Components          |     | Zeige verstecke Komponenten |
| Ber        | nutzerschnitstelle    |     | Telefongröße (505,320) ~    |
| And        | ordnung               |     |                             |
| Me         | dien                  |     |                             |
| Zei        | chnen und Animation   |     | Screen1                     |
| Ma         | ps                    |     |                             |
| Ser        | isoren:               |     |                             |
| ۲          | Beschleunigungssensor | (?) |                             |
| 翮          | BarcodeScanner        | ?   |                             |
| Ð          | Barometer             | ?   |                             |
| 5          | Uhr                   | ?   |                             |
| 8          | GyroscopeSensor       | ?   |                             |
| 8          | Hygrometer            | ?   |                             |
|            | LightSensor           | (?) |                             |
| ۲          | OrtsSensor            | ?   |                             |
| n          | MagneticFieldSensor   | 0   |                             |
| <b>D</b> r | NearField             | ?   |                             |
|            | OrientierungsSensor   | ?   |                             |
|            | Pedometer             | (?) |                             |
| ٩          | ProximitySensor       | ?   |                             |
| 8.         | Thermometer           | 0   | nicht sichtbar              |
| Soc        | cialMedia             |     | Beschleunig                 |

|             | Komponenten                                                                     | Eigenschaften                                                                                                    |
|-------------|---------------------------------------------------------------------------------|----------------------------------------------------------------------------------------------------|
| m Viewer    | <ul> <li>Screen1</li> <li>Malblock</li> <li>Beschleunigungssensor1</li> </ul>   | Beschleunigungssensor1<br>Aktiviert<br>☑<br>LegacyMode<br>□<br>KleinsteZeit<br>400<br>Empfindlichkeit<br>Mittel ▼ |
| Komponenten | <ul> <li>Umbenennen Löschen</li> <li>Medien</li> <li>Datei hochladen</li> </ul> |                                                                                                    |

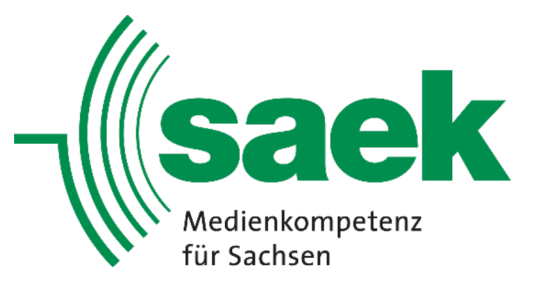

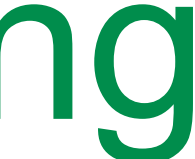

## SAEK Kurse und Workshops **Riesa** Einstieg in die grafische Programmierung **Erweitern um eine Löschfunktion**

### Malenapp Screen1 • Bildschirm hinzufügen ... Bildschirm entfernen Blöcke Betrachter Eingebaut wenn Malblock 🔹 .Gezogen Steuerung vorherX vorherY aktuel startY Logik aufrufen Malblock . ZeichneLinie Mathematik x1 Text y1 Listen x2 Dictionaries Farben Variablen wenn Beschleunigungssensor1 .Rütteln Prozeduren aufrufen Malblock . Lösche 😑 📃 Screen1 Malblock Beschleunigungssensor1 Irgendeine Komponente Umbenennen Löschen $\bigtriangleup$ $\bigtriangleup$ 0 🚫 △ 0 $\bigtriangledown$ $\bigtriangledown$ Medien Warnungen einblender Datei hochladen..

### Programmieren des Löschbefehls beim Schütteln

|                                                                                                    |                                                                                           | Designer Blöcke |
|----------------------------------------------------------------------------------------------------|-------------------------------------------------------------------------------------------|-----------------|
|                                                                                                    |                                                                                           |                 |
| sX hole aktuellesX                                                                                                    | wenn Malblock .Gedrueckt<br>x y touchedAnySprite<br>mache aufrufen Malblock .ZeichneKreis |                 |
| ole setze aktuellesX auf ole vorherY<br>ole aktuellesX ole aktuellesX ole aktuellesY ole aktuellesY ole ole ole ole ole ole ole ole ole ole | centerX hole x<br>centerY hole y<br>radius 1<br>fill wahr                                 |                 |
|                                                                                                    |                                                                                           |                 |
|                                                                                                    |                                                                                           |                 |
|                                                                                                    |                                                                                           | ۲               |
|                                                                                                    |                                                                                           | (+)<br>(-)      |
|                                                                                                    |                                                                                           |                 |
|                                                                                                    |                                                                                           |                 |

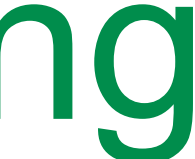

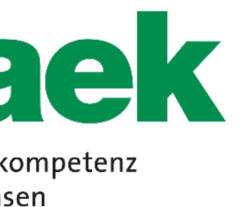

werden können:

- dafür wird der Schalter "Bildauswahl" benötigt…
- •...der in einem vordefinierten Layout in das Aussehen eingebunden wird
- außerdem soll das gewählte Bild ebenfalls verschwinden, wenn der Malblock gelöscht wird

Ein Bild aus der internen Galerie soll auf den Malblock gelegt und übermalt

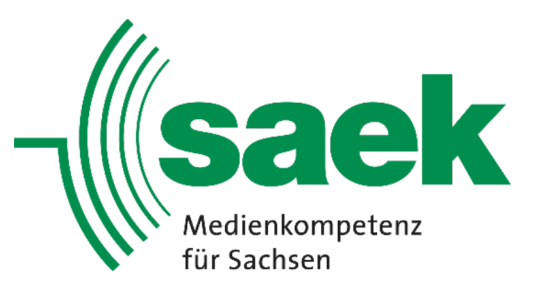

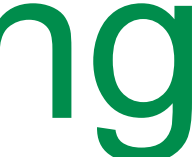

### Hinzufügen des Layouts...

| Benutzerschnitstelle       |         |
|----------------------------|---------|
| Anordnung                  | -       |
| MorizontaleAusrichtung     | 0       |
| HorizontalScrollArrangemen | t 🕐     |
| Tabelle                    | 1       |
| VertikaleAusrichtung       | ?       |
| VerticalScrollArrangement  | ?       |
| Medien                     |         |
| Zeichnen und Animation     |         |
| Maps                       |         |
| Sensoren:                  |         |
| SocialMedia                |         |
| Speicher                   |         |
| Verbindung                 |         |
| LEGO MINDSTORMS            |         |
| Experimentell              |         |
| Extension                  | paperan |
|                            |         |
|                            |         |
|                            |         |

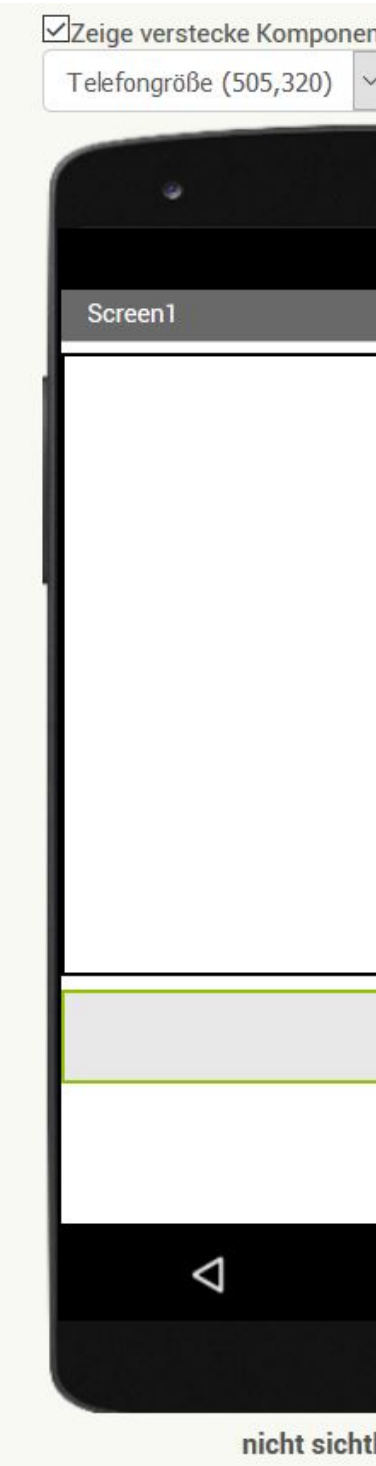

| v<br>v<br>v<br>v<br>v<br>v<br>v<br>v<br>v<br>v<br>v<br>v<br>v<br>v | <ul> <li>Screen1</li> <li>Malblock</li> <li>HorizontaleAusrichtung1</li> <li>Beschleunigungssensor1</li> </ul> | HorizontaleAusrichtung1<br>AusrichtungHorizontal<br>Links : 1 •<br>AusrichtungVertikal<br>Oben : 1 •<br>HintergrundFarbe<br>Standard<br>Höhe |
|--------------------------------------------------------------------|----------------------------------------------------------------------------------------------------|----------------------------------------------------------------------------------------------------|
|                                                                    |                                                                                                    | 10 percent Breite Fuelle alles Zeichen Keine Sichtbar ☑                                                                                      |
|                                                                    | < ><br>Umbenennen Löschen Medien                                                                               |                                                                                                    |
| tbare Komponenten                                                  | Datei hochladen                                                                                                |                                                                                                    |

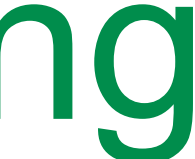

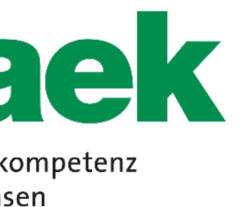

### ...und des Schalters

| Components   endrzerschnitstelle   nordnung   edien   Vdeorskorder   BidAuswahl   BidAuswahl   Omwiedergabe   SprachErkennung   SprachErkennung   Vdeorskorder   Vdeorskorder                                                                                                    |  |
|----------------------------------------------------------------------------------------------------|--|
| Teléngroße (\$05,320)     Teléngroße (\$05,320)     Teléngroße (\$05,320)     Malbiock   HittergrundFarbe   HittergrundFarbe   Calereschalter   Screen1   Screen1   Screen2   Screen3   Screen3   Screen4   Screen4   Screen5   Screen5   Screen6   Screen7   Screen7   Screen7   Screen8   Screen8   Screen8   Screen9   Screen9   Screen8   Screen9   Screen9   Scree                                                                                                    |  |
| Indication   Indication   Indication <th></th>                                                                                                    |  |
| edien Attivert   Videorekorder 0   Kamera 0   BidAuswahl 0   BidAuswahl 0   Musikwiedergabe 0   Tonwiedergabe 0   AusioAufnahmegerät 0   SprachErkennung 0   Videowiedergabe 0   Videowiedergabe 0                                                                                                    |  |
| Videorekorder 0   Kamera 0   BidAuswahi 0   Musikwiedergabe 0   Musikwiedergabe 0   Tonwiedergabe 0   AusioAufnahmegerät 0   SprachErkennung 0   Videowiedergabe 0   Videowiedergabe 0 <th></th>                                                                                                    |  |
| Kamera ?   BidAuswahl ?   Musikwiedergabe ?   Tonwiedergabe ?   AusioAufnahmegerät ?   SprachErkennung ?   SprachErkennung ?   Videowiedergabe ?   Videowiedergabe ?   YandexUebersetze ?                                                                                                    |  |
| BildAuswahl O   Musikwiedergabe O   Tonwiedergabe O   AusioAufnahmegerät O   SprachErkennung O   TextZuSprache O   Videowiedergabe O   Videowiedergabe <th></th>                                                                                                    |  |
| Musikwiedergabe ?   Musikwiedergabe ?   Tonwiedergabe ?   AusioAufnahmegerät ?   SprachErkennung ?   SprachErkennung ?   Videowiedergabe ?   Videowiedergabe ?   YandexUebersetze ?                                                                                                    |  |
| Tonwiedergabe   AusioAufnahmegerät   SprachErkennung   TextZuSprache   Videowiedergabe   Videowiedergabe   VandexUebersetze   TextZuSprache                                                                                                    |  |
| AusioAufnahmegerät ?   SprachErkennung ?   TextZuSprache ?   Videowiedergabe ?   YandexUebersetze ?                                                                                                    |  |
| SprachErkennung ?   TextZuSprache ?   Videowiedergabe ?   YandexUebersetze ?     Keine                                                                                                    |  |
| TextZuSprache   Videowiedergabe   YandexUebersetze                                                                                                    |  |
| Videowiedergabe   VandexUebersetze     C     Breite   Automatisch   Zeichen   Keine     Keine                                                                                                    |  |
| Videowiedergabe   YandexUebersetze     C     Automatisch     Zeichen     Keine                                                                                                    |  |
| YandexUebersetze     Image: Comparison of the second second |  |
| Keine                                                                                                    |  |
|                                                                                                    |  |
| Hier Bild wählen Umbenennen Löschen Form                                                                                                    |  |
| laps Voreinstellung •                                                                                                    |  |
| ensoren: Medien ZeigeRückmeldung                                                                                                    |  |
| Datei hochladen                                                                                                    |  |
| peicher Hier Bild wählen                                                                                                    |  |
| erbindung TextAusrichtung                                                                                                    |  |
| EGO MINDSTORMS                                                                                                    |  |
| xperimentell                                                                                                    |  |

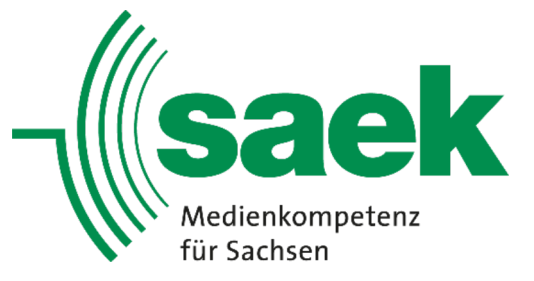

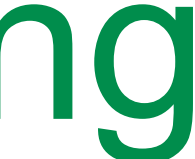

### Galeriezugriff auf Knopfdruck

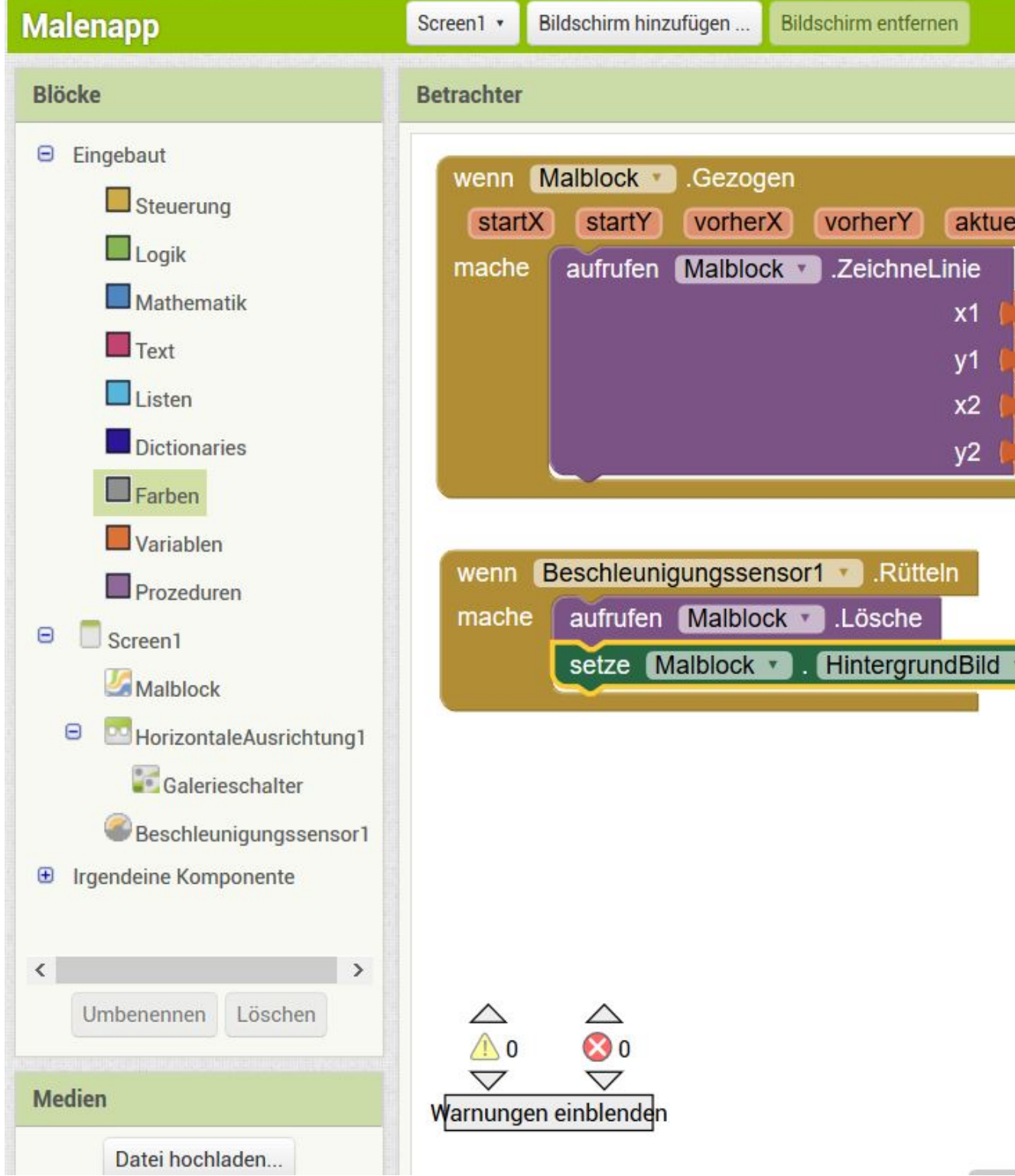

|                                                                                                    |                                                                                                    | Designer Blöcke |
|----------------------------------------------------------------------------------------------------|----------------------------------------------------------------------------------------------------|-----------------|
| IlesX aktuellesY draggedAnySprite<br>hole vorherX •<br>hole vorherY •<br>hole aktuellesX •<br>hole aktuellesY • | wenn Malblock CenterX (hole X)<br>mache aufrufen Malblock CenterX (hole X)<br>centerY (hole Y)<br>radius ()<br>fill wahr v |                 |
| auf (                                                                                                    | Isr Mach Auswahl<br>Islock MintergrundBild auf Galerieschalter Auswahl                                                     |                 |

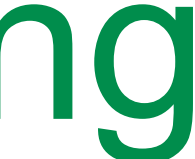

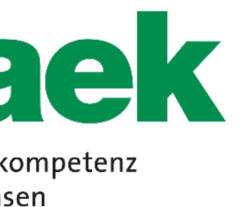

übermalt werden können:

- dafür wird die Hardware "Kamera" des Smartphones benötigt
- ein weiterer Schalter soll die Kamera starten,...
- •...der in das existierende Layout eingefügt wird

Mit der internen Kamera soll ein Bild geschossen und auf dem Malblock

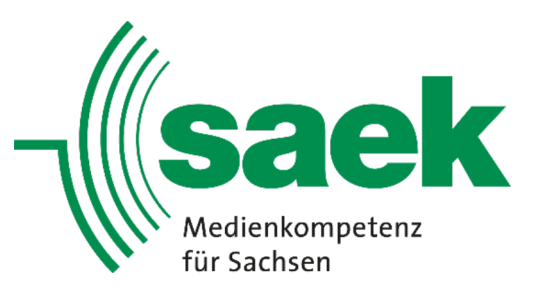

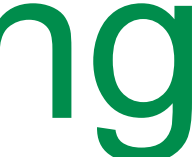

### Hinzufügen der Kamera...

| Benutzerschnitstelle<br>Anordnung |                     |     |
|-----------------------------------|---------------------|-----|
|                                   |                     | Me  |
|                                   | Videorekorder       | ?   |
| ß                                 | Kamera              | 0   |
| 5                                 | BildAuswahl         | ۲   |
|                                   | Musikwiedergabe     | ?   |
|                                   | Tonwiedergabe       | (?) |
| ٠                                 | AusioAufnahmegerät  | (?) |
|                                   | SprachErkennung     | (?) |
|                                   | TextZuSprache       | (?) |
|                                   | Videowiedergabe     | ?   |
| ۲                                 | YandexUebersetze    | ۲   |
| Zei                               | chnen und Animation |     |
| Ma                                | ps                  |     |
| Sen                               | nsoren:             |     |
| Soc                               | cialMedia           |     |
| Spe                               | eicher              |     |
| Ver                               | bindung             |     |
| LEG                               | O MINDSTORMS        |     |
| Ехр                               | oerimentell         |     |
| Ext                               | ension              |     |

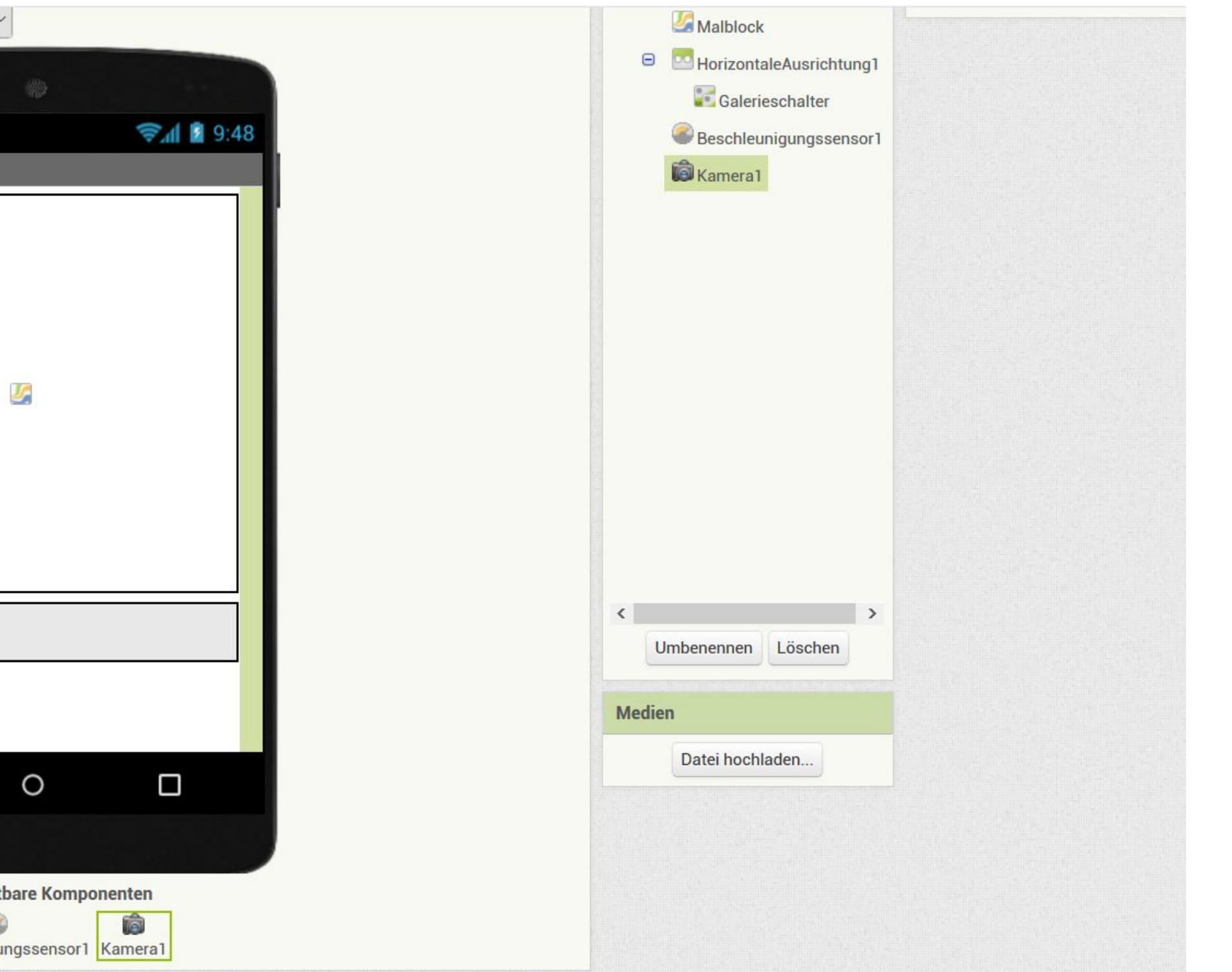

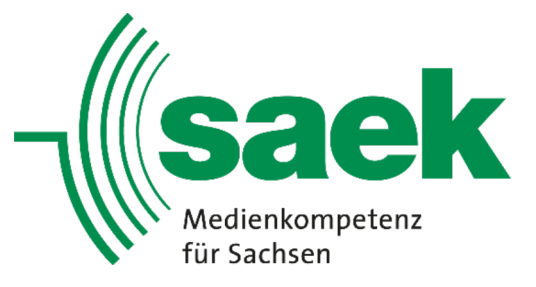

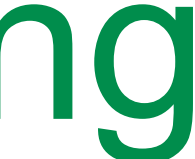

### ... und des Kameraauswahlschalters

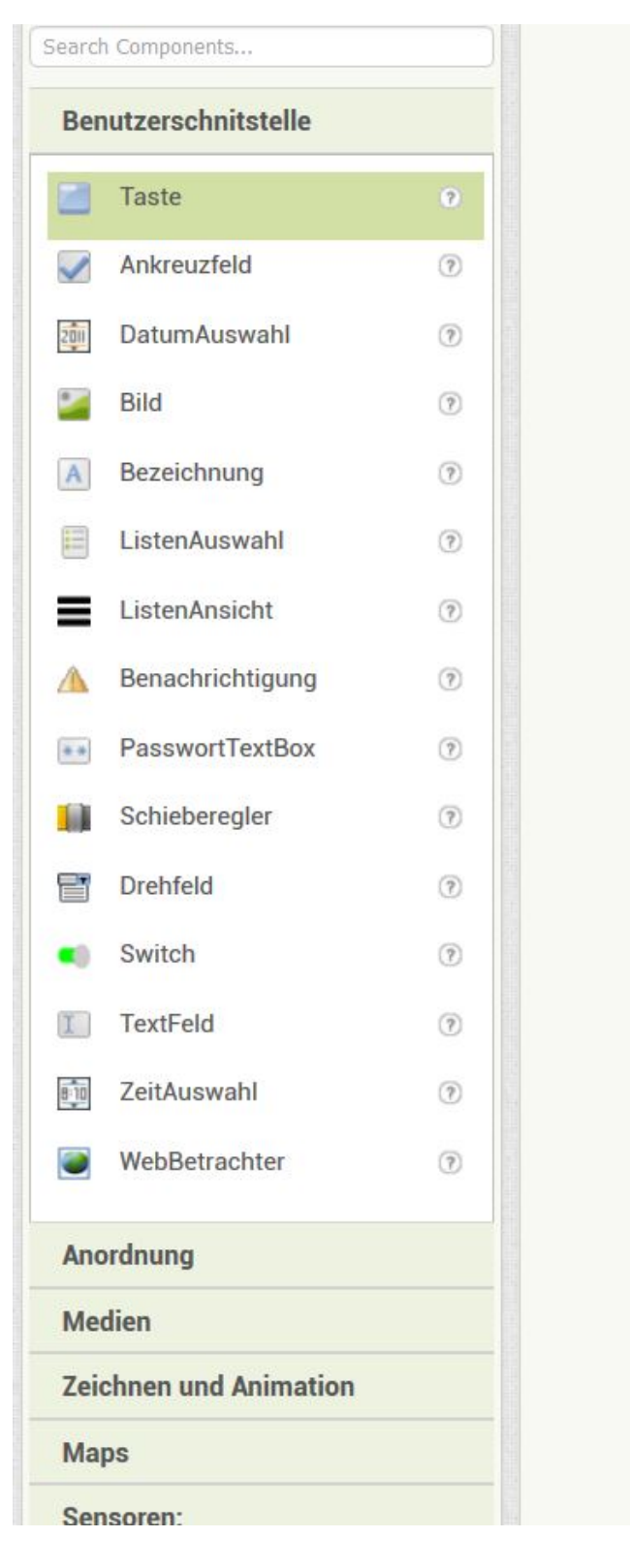

| Zeige verstecke Komponenten im Viewer<br>Telefongröße (505,320) | Galerieschalter   Malblock   HorizontaleAusrichtung1   Galerieschalter   Kameraauswahl   Seschleunigungssensor1   Kamera1     Kursivschrift   Luster |
|-----------------------------------------------------------------|----------------------------------------------------------------------------------------------------|
|                                                                 | Schriftgröße<br>14.0<br>Schriftart<br>Standard *<br>Höhe<br>Fuelle alles<br>Breite<br>50 percent                                                     |
| Hier Bild wählen Hier Kamera starten                            | Vmbenennen     Löschen       Medien     Zeichen       Keine       Form       Voreinstellung *       ZeigeRückmeldung                                 |
| 1 0 D                                                           | Datei hochladen       ✓         Text         Hier Bild wählen         TextAusrichtung         Mitte : 1 ▼                                            |
| Beschleunigungssensor1 Kamera1                                  | TextFarbe<br>Standard                                                                                                    |

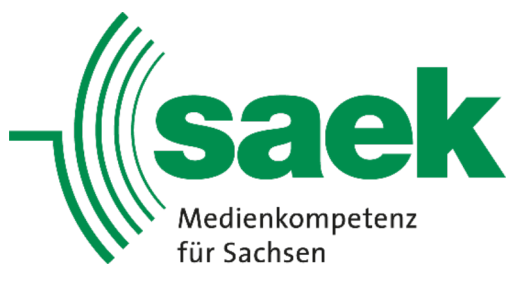

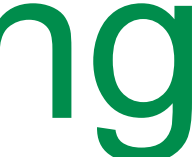

### Programmieren des Kamerazugriffs

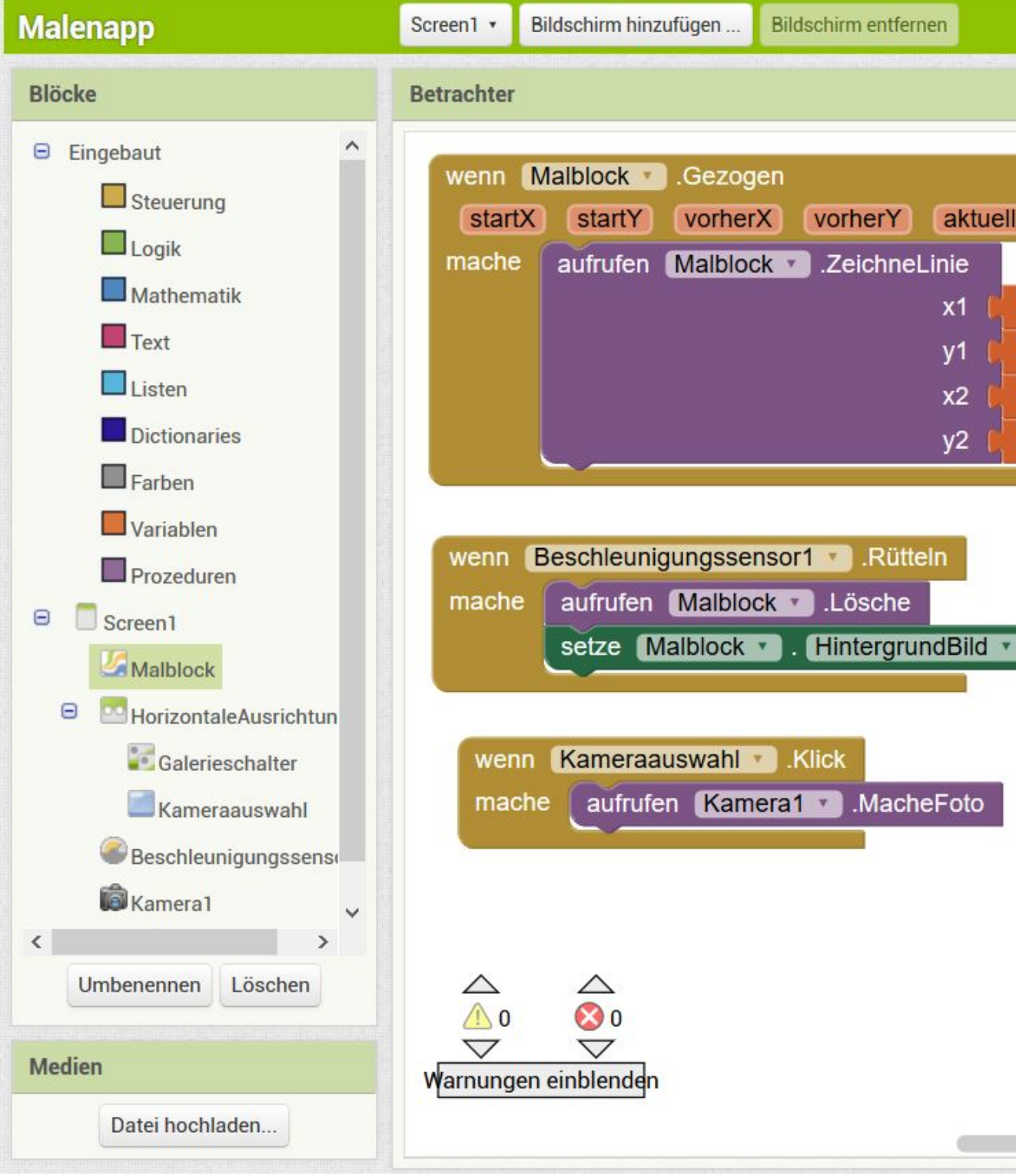

|                                                                                                    |                                                                                                    | Designer Blöcke |
|----------------------------------------------------------------------------------------------------|----------------------------------------------------------------------------------------------------|-----------------|
| lesX aktuellesY draggedAnySprite<br>hole vorherX *<br>hole vorherY *<br>hole aktuellesX *<br>hole aktuellesY * | wenn Malblock C. Gedrueckt         x y touchedAnySprite         mache         aufrufen Malblock C. ZeichneKreis         centerX         hole x          radius         fill |                 |
| wenn Galerieschalt<br>mache setze Ma                                                                           | er  Nach Auswahl Iblock  HintergrundBild  Galerieschalter  Auswahl                                                                                                    | ·•              |
| mache setze Malblock . Hintergr                                                                                | undBild 🔹 auf 🥻 hole Bild 💌                                                                                                    |                 |

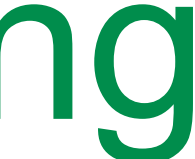

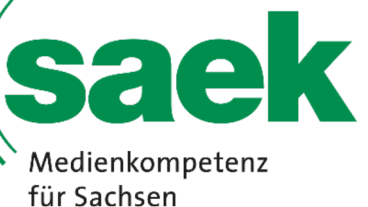

- Größe der Punkte und Striche sollen mit einem Schieberegler eingestellt werden können:
- dafür muss eine Variable definiert werden, welche den Wert der Größe in sich trägt
- ein Textlabel für den Schieberegler soll in ein neues Layout eingefügt werden,...
- ...als auch der Schieberegler selbst

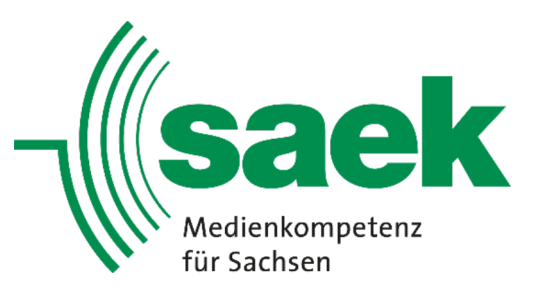

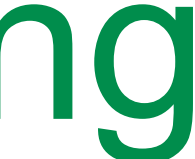

### Hinzufügen der horizontalen Ausrichtung...

| earch Components              | Zeige verstecke Komponenten im Viewer | 😑 🔲 Screen1                 | HorizontaleAusrichtung2 |
|-------------------------------|---------------------------------------|-----------------------------|-------------------------|
| Benutzerschnitstelle          | Telefongröße (505,320) 🗸              | Malblock                    | AusrichtungHorizontal   |
| Anordnung                     |                                       | 😑 🛄 HorizontaleAusrichtung1 | Links : 1 •             |
|                               | • 40                                  | Galerieschalter             | AusrichtungVertikal     |
| HorizontaleAusrichtung        | 🤶 📶 📓 9:48                            | Kameraauswahl               | Oben : 1 🔻              |
| HorizontalScrollArrangement 🕐 | Screen1                               | HorizontaleAusrichtung2     | HintergrundFarbe        |
| Tabelle 💿                     |                                       | Beschleunigungssensor1      | Höha                    |
| VertikaleAusrichtung 🕥        |                                       | Kamera1                     | 10 percent              |
| VerticalScrollArrangement     |                                       |                             | Breite                  |
|                               |                                       |                             | Fuelle alles            |
| Medien                        |                                       |                             | Zeichen                 |
| Zeichnen und Animation        |                                       |                             | Keine                   |
| Maps                          |                                       |                             | Sichtbar                |
| Sensoren:                     |                                       |                             |                         |
| SocialMedia                   |                                       |                             |                         |
| Speicher                      |                                       |                             |                         |
| Verbindung                    | Hier Bild wählen Hier Kamera starten  | < >>                        |                         |
| LEGO MINDSTORMS               |                                       | Umbenennen Löschen          |                         |
| Experimentell                 |                                       | Medien                      |                         |
| Extension                     |                                       | Datei hochladen             |                         |
|                               |                                       |                             |                         |
|                               |                                       |                             |                         |
|                               | nicht sichtbare Komponenten           |                             |                         |
|                               |                                       |                             |                         |

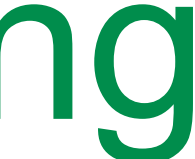

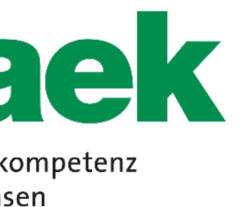

### ...des Textfeldes...

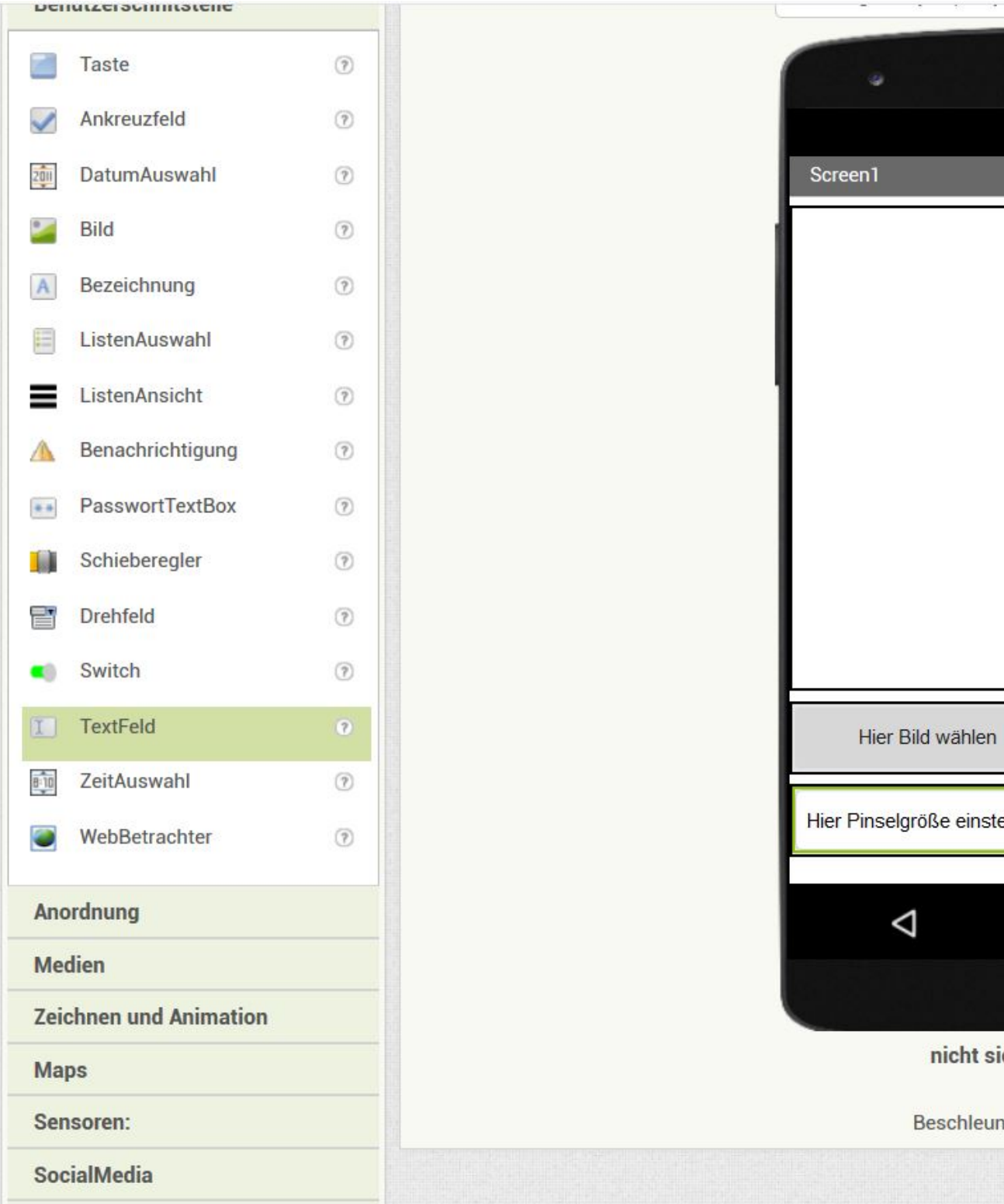

|                     |        | Walblock                                                                                                    | піпеідічногагое                                                                                                    |
|---------------------|--------|----------------------------------------------------------------------------------------------------|----------------------------------------------------------------------------------------------------|
|                     |        | <ul> <li>HorizontaleAusrichtung1</li> <li>Galerieschalter</li> <li>Kameraauswahl</li> <li>HorizontaleAusrichtung2</li> <li>Pinselgroessetextfeld</li> <li>Beschleunigungssensor1</li> <li>Kamera1</li> </ul> | <ul> <li>Standard</li> <li>Aktiviert</li> <li>✓</li> <li>Fettschrift</li> <li>✓</li> <li>Kursivschrift</li> <li>✓</li> <li>Schriftgröße</li> <li>14.0</li> <li>Schriftart</li> <li>Standard ▼</li> <li>Höhe</li> <li>Fuelle alles</li> <li>Breite</li> <li>50 percent</li> </ul> |
| Hier Kamera starten | < Ur   | mbenennen Löschen                                                                                                    | Hinweis TextFeld1<br>Mehrzeilig                                                                                                    |
| ellen               | Medier |                                                                                                    | NurNummern                                                                                                    |
|                     |        | Datei hochladen                                                                                                    | ReadOnly                                                                                                    |
|                     |        |                                                                                                    | Text<br>Hier Pinselgröße                                                                                                    |
| chtbare Komponenten |        |                                                                                                    | TextAusrichtung<br>links : 0 •                                                                                                    |
|                     |        |                                                                                                    | TextFarbe                                                                                                    |

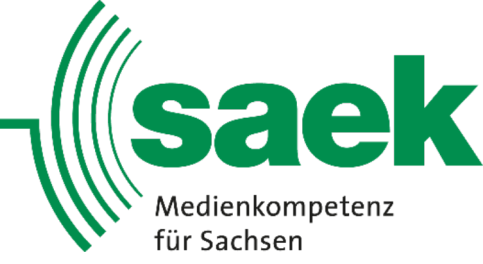

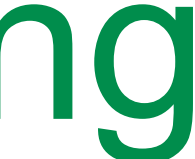

### ... und des Schiebereglers

| Search               | n Components        |     | Zeige verstecke Kompone    |
|----------------------|---------------------|-----|----------------------------|
| Benutzerschnitstelle |                     |     | Telefongröße (505,320)     |
|                      | Taste               | (?) |                            |
| ~                    | Ankreuzfeld         | (?) |                            |
| 2011                 | DatumAuswahl        | (?) | Screen1                    |
| •                    | Bild                | (?) |                            |
| A                    | Bezeichnung         | (?) |                            |
|                      | ListenAuswahl       | (?) |                            |
| =                    | ListenAnsicht       | ?   |                            |
| Δ                    | Benachrichtigung    | ?   |                            |
| **                   | PasswortTextBox     | (?) |                            |
| 10                   | Schieberegler       | 0   |                            |
| ť                    | Drehfeld            | 0   |                            |
| •0                   | Switch              | (?) |                            |
| I                    | TextFeld            | 1   | Hier Bild wählen           |
| 8-10                 | ZeitAuswahl         | ?   |                            |
| 0                    | WebBetrachter       | ?   | Hier Pinselgröße einstelle |
| And                  | ordnung             |     | $\bigtriangledown$         |
| Me                   | dien                |     |                            |
| Zei                  | chnen und Animation |     |                            |
| Ma                   | ps                  |     | nicht sich                 |
|                      |                     |     |                            |

| enten im Viewer      |
|----------------------|
| اندى<br>جىلا 12 9:48 |
|                      |
|                      |
| Hier Kamera starten  |
| en j                 |
|                      |
| 0                    |
|                      |
| tbare Komponenten    |
| a 📾                  |

| 😑 🔲 Screen1                                                                                                    | Pinselgroesse                                                                                                    |
|----------------------------------------------------------------------------------------------------|----------------------------------------------------------------------------------------------------|
| <ul> <li>Malblock</li> <li>HorizontaleAusrichtung1</li> <li>Galerieschalter</li> <li>Kameraauswahl</li> <li>HorizontaleAusrichtung2</li> <li>Pinselgroessetextfeld</li> <li>Pinselgroesse</li> <li>Beschleunigungssensor1</li> <li>Kamera1</li> </ul> | FarbeLinks   Schwarz   FarbeRechts   Cyan-Blau   Breite   50 percent   MaximalWert   20   KleinsterWert   1   ThumbEnabled   ✓   DaumenPosition   1   Sichtbar   ✓ |
| < > Umbenennen Löschen                                                                                                    |                                                                                                    |
| Medien                                                                                                    |                                                                                                    |
| Datei hochladen                                                                                                    |                                                                                                    |
|                                                                                                    |                                                                                                    |

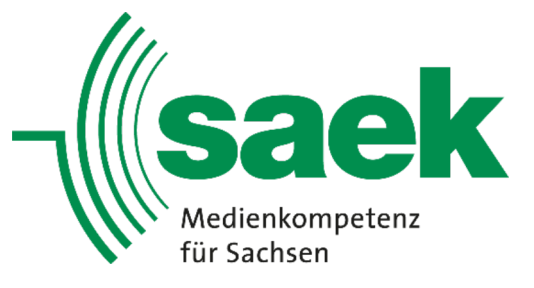

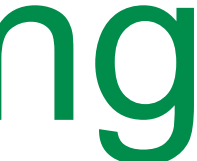

### Programmieren der variablen Pinselgröße

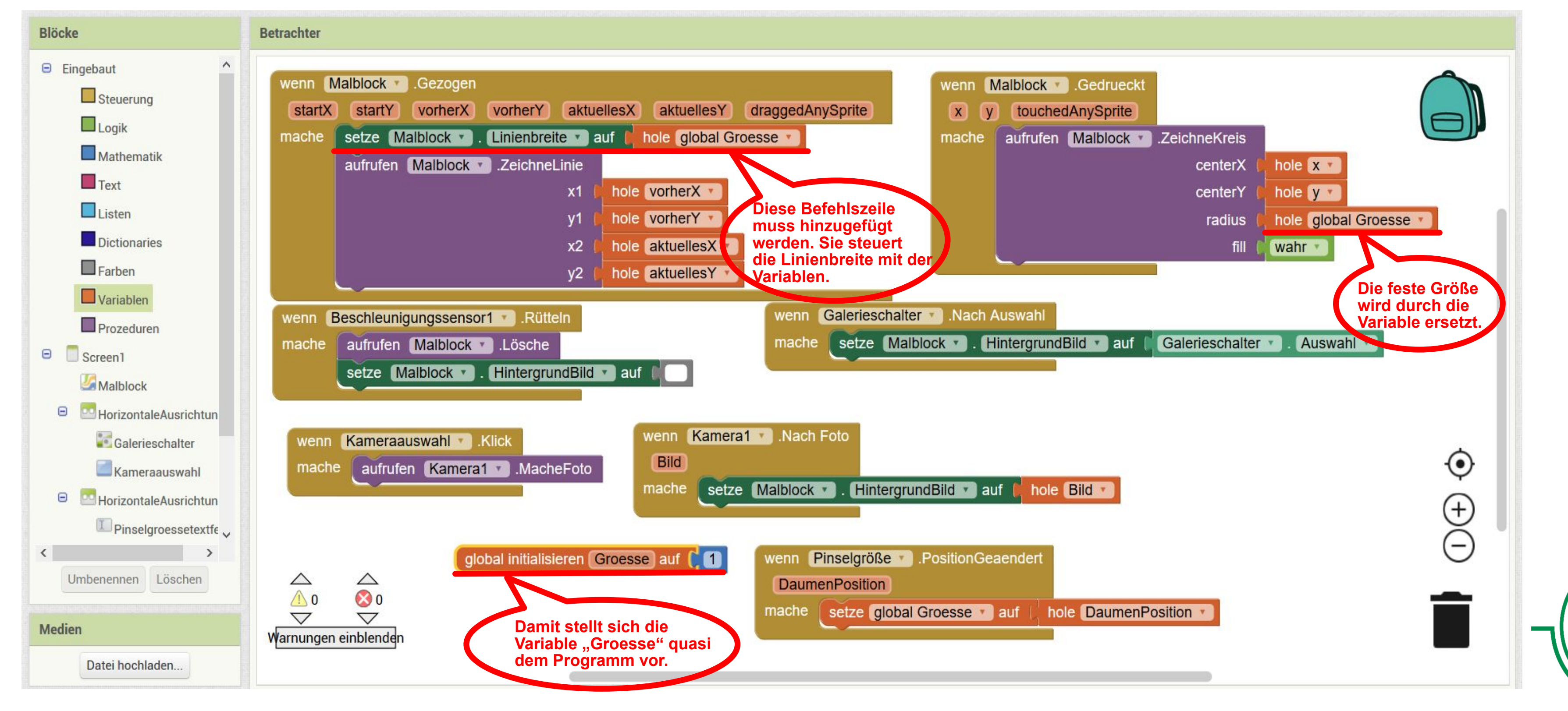

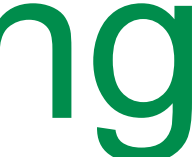

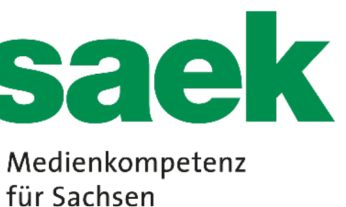

- die App kann im App Inventor compiliert und entweder auf dem PC oder per QR-Code direkt auf dem Smartphone gespeichert werden
- daf
   ür wird in beiden F
   ällen eine APK-Datei erzeugt
- im Smartphone muss die Einstellung "Apps aus fremden Quellen installieren" aktiviert werden (nach Installieren der App empfiehlt es sich, die Option wieder zu deaktivieren
- eventuelle Google Play Warnungen in diesem Fall ignorieren (wir kennen den Inhalt unserer App)

### **Die fertige App auf das Smartphone bringen**

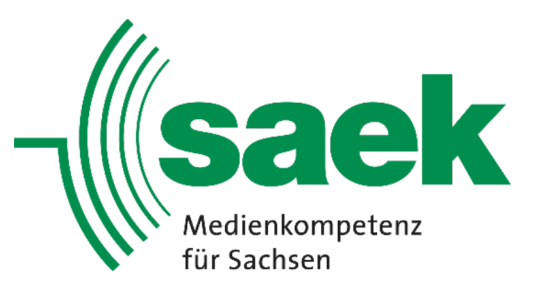

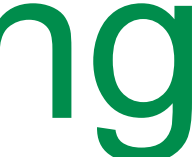

Viel Spaß beim Programmieren.

Sollten Sie Fragen zu diesem Thema haben, kontaktieren Sie uns bitte unter: riesa@saek.de

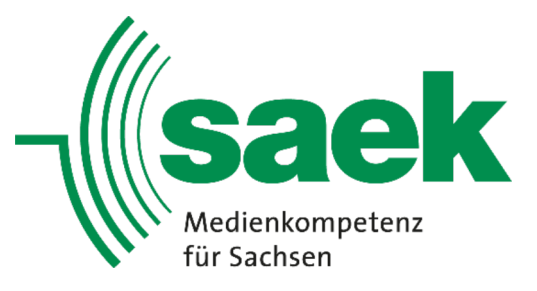

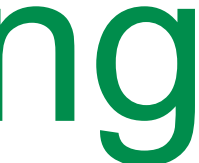